|         |          | GES       | TIÓN C | OMERCIAL  |                       | Cooperativa | Nacional Educativa de Ahorro y Crédito |
|---------|----------|-----------|--------|-----------|-----------------------|-------------|----------------------------------------|
|         | HISTOR   | IA DE ASC | DCIAD  | O EN WOR  | KMANAGER              |             | Donfie                                 |
| Código: | IN-CO-12 | Versión:  | 1      | Vigencia: | 01 de octubre de 2022 | Página:     | 1 de 4                                 |

# 1. OBJETIVO

Establecer el paso a paso para anexar y archivar los documentos de fondo exequial pertenecientes a historia del asociado.

### 2. ALCANCE

El proceso inicia con el ingreso a la plataforma de WorkManager y finaliza con el archivo digital de los documentos.

#### 3. TÉRMINOS Y DEFINICIONES

3.1. WorkManager: Plataforma digital que gestiona los documentos de forma integral.

### 4. **DISPOSICIONES GENERALES**

- **4.1.** Para el ingreso de la plataforma se debe hacer con el usuario y contraseña establecidos por el Analista de Gestión Documental.
- **4.2.** Se debe tener en cuenta que la documentación a ingresar a WorkManager debe ser en un formato PDF preferiblemente.
- **4.3.** De acuerdo al tipo de documentación se debe archivar y/o guardar en la carpeta de cada Gestión o Proceso para tal fin.

# 5. DESCRIPCIÓN DE ACTIVIDADES

### 5.1 Registro de asociado nuevo

Ingresar a la herramienta WorkManager con su respectivas credenciales y darle clic en la opción publicar como se muestra a continuación.

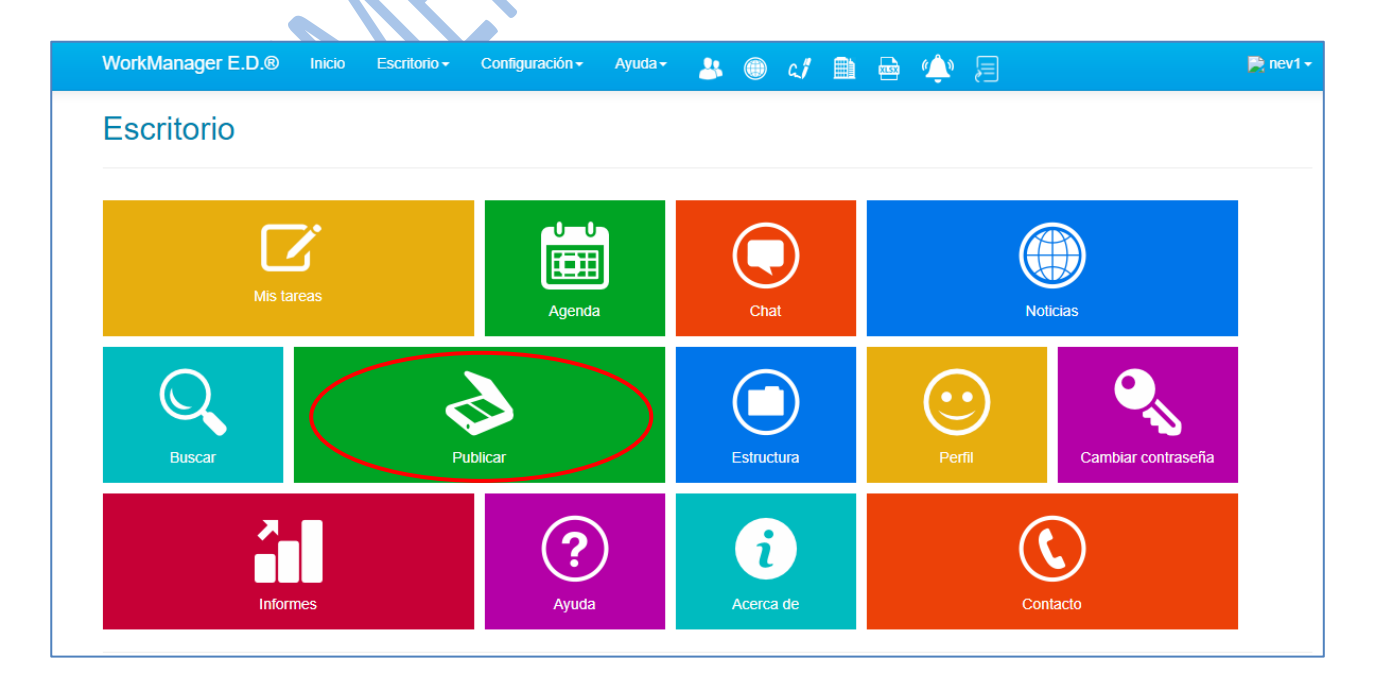

La versión vigente y controlada de este documento, solo podrá ser consultada a través de la red informática (Intranet) corporativa. La copia o impresión diferente a la publicada, será considerada como documento no controlado y su uso indebido no es responsabilidad de COONFIE

| GESTIÓN COMERCIAL |          |           |       |           |                       |         | Nacional Educativa de Ahorro y Crédit: |
|-------------------|----------|-----------|-------|-----------|-----------------------|---------|----------------------------------------|
|                   | HISTOR   | IA DE ASC | DCIAD | O EN WOR  | KMANAGER              |         | Donfie                                 |
| Código:           | IN-CO-12 | Versión:  | 1     | Vigencia: | 01 de octubre de 2022 | Página: | 2 de 4                                 |

En la lista desplegable Seleccionar la opción (1) historias de asociados. Posterior mente dar clic en (2) Nit / Cedula.

|                                                                                           | Ő                                        |          |                  | 1                |           |                      |                   |
|-------------------------------------------------------------------------------------------|------------------------------------------|----------|------------------|------------------|-----------|----------------------|-------------------|
| Publicación de documentos                                                                 |                                          |          | + Crear registro | Exportar a excel | Planillas | Batches              | X Eliminar filtro |
| Historia De Asociado 1 v                                                                  | Consecutivo     Consecutivo              | Contiene | ¥                |                  | +         | <b>Q</b> , Consultar | *                 |
| Historia De Asociado<br>Formularia creado, para llevar el registro de asociados           | Usuario<br>Radicado<br>Fecha publicación |          |                  |                  |           |                      |                   |
| Cooperativa De Ahorro Y Crédito COONFIE - DIRECCIÓN GENERAL<br>© 2022 - WorkManager E.D.® | ID_Sucursal<br>Planilla<br>Nit / Cedula  | 2        |                  |                  |           |                      |                   |
|                                                                                           |                                          |          |                  |                  |           |                      |                   |
|                                                                                           |                                          |          |                  |                  |           |                      |                   |

Después digitamos el numero de cedula del Asociado damos clic en el icono (+) y le damos consultar Posterior a eso damos clic en radicación.

| Wor                     | kManager E.D.®          | Inicio           | Escritorio+      | Configuración  | ·▼ Ayuda •   | <u>&amp;</u> () | c.1      |                              | ŵ       | 9                  |                 | 📄 nev          | 1-                 |
|-------------------------|-------------------------|------------------|------------------|----------------|--------------|-----------------|----------|------------------------------|---------|--------------------|-----------------|----------------|--------------------|
| Publicació              | ón de docun             | nento            | S                |                | +0           | rear registro   | •        | Exportar a                   | excel 1 | AModificar masivar | nente 📕 Planill | as 🔷 Batches   | X Eliminar filtros |
| Historia De Asocia      | do                      | ¥                | Y                | *              | Nit / Cedula | ¥               | Contiene |                              | h       | 075219774          | > +             | Q Consultar    | *                  |
| (Nit / Cedu             | ula => Contiene =       | => 1075 <b>2</b> | 219774)          |                |              |                 |          |                              |         |                    |                 |                | ×                  |
| Arrastre el título de u | una columna aquí para a | grupar por       | esa columna      |                |              |                 |          |                              |         |                    |                 |                |                    |
| Archivos                | Radicado                |                  | <b>T</b> Fecha p | ublic <b>T</b> | Nit / Cedula | Ŧ               | Nombre   | e Y Apel <mark>l</mark> idos | Ţ       | Estado             | Ŧ               | Editó <b>T</b> | Host 🝸             |
| Archivos 22             | HA-01-2017011206        | 2911             | 01/12/20         | 17 10:31:43 10 | 075219774    |                 | VARGAS   | S POLANCO<br>R EDUARDO       |         | Activo             |                 | nev1           | 10.10.2.59         |
| 4                       | 8                       |                  |                  |                |              |                 |          |                              |         |                    |                 |                | +                  |
| (H) (H) (H) (H)         | )(H)                    |                  |                  |                |              |                 |          |                              |         |                    |                 |                | 1 - 1 de 1 ítems   |
|                         |                         |                  |                  |                |              |                 |          |                              |         |                    |                 |                |                    |
| Cooperativa De Aho      | orro Y Crédito COONFI   | - DIRECC         | CIÓN GENERA      | L              |              |                 |          |                              |         |                    |                 |                |                    |
| © 2022 - WorkManager I  | E.D.®                   |                  |                  |                |              |                 |          |                              |         |                    |                 |                |                    |
|                         |                         |                  |                  |                |              |                 |          |                              |         |                    |                 |                |                    |

La versión vigente y controlada de este documento, solo podrá ser consultada a través de la red informática (Intranet) corporativa. La copia o impresión diferente a la publicada, será considerada como documento no controlado y su uso indebido no es responsabilidad de COONFIE

|         | Cooperativa | Nacional Educativa de Ahorro y Crédit: |       |           |                       |         |                                  |
|---------|-------------|----------------------------------------|-------|-----------|-----------------------|---------|----------------------------------|
|         | HISTOR      | IA DE ASC                              | OCIAD | O EN WOR  | KMANAGER              |         | Donfie<br>nte y Futuro Solidario |
| Código: | IN-CO-12    | Versión:                               | 1     | Vigencia: | 01 de octubre de 2022 | Página: | 3 de 4                           |

Damos clic a icono de archivos de la historia de asociado en la herramienta de WorkManager, según como se muestra en la siguiente imagen. Posterior a eso escogemos la carpeta numero cuatro (4) la cual se llama Beneficios sociales.

| WorkManager E.D.® Inicio Escritor                                                                                       | o ▼ Configuración ▼ Ayuda ▼ 🤱 🔘 🥰                                                                                             |                                                                   | 📄 nev1 🗸                     |
|----------------------------------------------------------------------------------------------------|----------------------------------------------------------------------------------------------------|-------------------------------------------------------------------|------------------------------|
| Historia De Asociado                                                                                                    |                                                                                                    | Nueva co                                                          | onsulta   Resultado consulta |
| Sucursal: NEIVA CENTRO<br>Radicado: HA-01-20170112062911<br>Fecha creación: 01/12/2017 10:31:43 a.m.<br>Estado: Abierto | Usuario creación: Administrador<br>Host creación: SRV-INTRANET<br>Usuario modificación: nev1<br>Host modificación: 10.10.2.59 | Para detalles de<br>modificación del registro<br>clic <b>aquí</b> | 0                            |
| Índices Sticker Archivos Rigistra                                                                                       | is relacionados Formatos Historial Vinculos                                                                                   | Expediente electrónico                                            |                              |
| 🗐 Nuevo 👻 🧭 Editar 🛛 🛛 Eliminar 📄 🛱 G                                                                                   | errar expediente                                                                                                    |                                                                   |                              |
| Nit / Cedula                                                                                                    | 1075219774                                                                                                    |                                                                   |                              |
| Nombre Y Apellidos                                                                                                    | VARGAS POLANCO NE                                                                                                    | STOR EDUARDO                                                      |                              |
| Tipo De Documento                                                                                                    | CEDULA CIUDADANIA                                                                                                    |                                                                   |                              |
| Genero                                                                                                    | Masculino                                                                                                    |                                                                   |                              |
| Agencia                                                                                                    | Neiva Centro                                                                                                    |                                                                   |                              |
| Dirección                                                                                                    | KRA 17 40 16                                                                                                    |                                                                   |                              |
|                                                                                                    |                                                                                                    |                                                                   |                              |
| orkManager E.D.® Inicio Escritorio                                                                                      | Configuración - Ayuda - 👥 🍙 c f 🛱                                                                                             |                                                                   | 📄 nev1 🗸                     |
| listoria De Asociado                                                                                                    |                                                                                                    | Nueva con                                                         | sulta   Resultado consulta   |
| Sucursal: NEIVA CENTRO<br>Radicado: HA-01-20170112062911<br>Fecha creación: 01/12/2017 10:31:43 a.m.<br>Estado: Ablerto | Usuario creación: Administrador<br>Host creación: SRV-INTRANET<br>Usuario modificación: nev1<br>Host modificación: 10.10.2.59 | Para detalles de<br>modificación del registro<br>clic <b>aquí</b> | Ø                            |
| Índices Sticker Archivos Registros                                                                                      | elacionados Formatos Historial Vinculos                                                                                       | Expediente electrónico                                            |                              |
|                                                                                                    |                                                                                                    |                                                                   |                              |
| 🕼 Vista 👻                                                                                                    | Ordenar po                                                                                                    | r                                                                 | car Q Buscar                 |
|                                                                                                    |                                                                                                    |                                                                   |                              |

La versión vigente y controlada de este documento, solo podrá ser consultada a través de la red informática (Intranet) corporativa. La copia o impresión diferente a la publicada, será considerada como documento no controlado y su uso indebido no es responsabilidad de COONFIE

01 - Información General 0
02 - Información Crediticia 22
03 - Ahorros 0
04 - Beneficios Sociales 0
05 - Cartera 0
06 - Procesos Jurídicos 0
07 - PQRS 0

| GESTIÓN COMERCIAL |          |           |       |           |                       |         | Nacional Educativa de Ahorro y Crédit: |
|-------------------|----------|-----------|-------|-----------|-----------------------|---------|----------------------------------------|
|                   | HISTOR   | IA DE ASC | DCIAD | O EN WOR  | KMANAGER              |         | Donfie<br>nte y Futuro Solidario       |
| Código:           | IN-CO-12 | Versión:  | 1     | Vigencia: | 01 de octubre de 2022 | Página: | 4 de 4                                 |

Dar clic opción (4) carpeta 04- Beneficios Sociales, seleccionar archivos y subir el documento del fondo exequial escaneado que se requiere según lo establecido en el Fondo exequial válidos para su beneficio.

| Historia                                        | De Aso                                               | ciado                              |                  |                                           |                                                                            |                                      |              |            | Nueva const                                                        | ulta   Resultado consulta |
|-------------------------------------------------|------------------------------------------------------|------------------------------------|------------------|-------------------------------------------|----------------------------------------------------------------------------|--------------------------------------|--------------|------------|--------------------------------------------------------------------|---------------------------|
| Sucursal:<br>Radicado<br>Fecha cre<br>Estado: A | NEIVA CENT<br>: HA-01-2017<br>ación: 01/12<br>bierto | RO<br>0112062911<br>/2017 10:31:43 | 3 a. m.          | Usuario<br>Host cri<br>Usuario<br>Host mo | creación: Admin<br>eación: SRV-INT<br>modificación: r<br>odificación: 10.1 | nistrador<br>RANET<br>nev1<br>0.2.59 |              |            | Para detalles de<br>modificación del registro<br>Cilic <b>aquí</b> | Ø                         |
| Índices                                         | Sticker                                              | Archivos                           | Registros relaci | onados Fo                                 | ormatos Hist                                                               | orial Vin                            | culos I      | Expediente | electrónico                                                        |                           |
| Selecciona                                      | archivos                                             | >                                  |                  |                                           |                                                                            |                                      |              |            |                                                                    |                           |
| Vista 🚽                                         |                                                      |                                    |                  |                                           |                                                                            |                                      | Ordenar por  |            | Escriba el nombre del archivo a busca                              | at Q Buscar               |
| Expandir                                        | Contraer                                             | C Refrescar                        | C Exportar       | • 💿                                       | No hay                                                                     | archivos en e                        | ste director | io         |                                                                    |                           |
| 🗀 01 - Inf                                      | formación Ge                                         | neral 🐽 皆                          |                  |                                           |                                                                            |                                      |              |            |                                                                    |                           |
| 🗀 02 - Inf                                      | formación Cre                                        | editicia (22)                      |                  |                                           |                                                                            |                                      |              |            |                                                                    |                           |
| 🗀 03 - Ah                                       | norros 🔘 皆                                           |                                    |                  |                                           |                                                                            |                                      |              |            |                                                                    |                           |
| 📜 04 - Be                                       | eneficios Soci                                       | ales 🐽 🖺                           |                  |                                           |                                                                            |                                      |              |            |                                                                    |                           |
| 🗀 05 - Ca                                       | artera 🔘 🔓                                           | 6                                  |                  |                                           |                                                                            |                                      |              |            |                                                                    |                           |
|                                                 | ocesos lurídi                                        | cos                                |                  |                                           |                                                                            |                                      |              |            |                                                                    |                           |
| 🗀 06 - Pr                                       | 0000000000000                                        |                                    |                  |                                           |                                                                            |                                      |              |            |                                                                    |                           |

# 6. DOCUMENTOS RELACIONADOS

**DA-SO-01** Conformación Núcleo Familiar y Adicionales. **DA-CO-04** Documentos de Identificación Validos para Trámites.

## 7. CONTROL DE CAMBIOS

| La trazabilidad de los cambios generados en el documento podrá ser consultada en el Listado Maestro de<br>Documentos. |                     |                                                            |                          |                    |  |  |  |  |  |  |  |  |
|----------------------------------------------------------------------------------------------------|---------------------|------------------------------------------------------------|--------------------------|--------------------|--|--|--|--|--|--|--|--|
| Versión                                                                                                    | [                   | Descripción Del Cambio Fecha de Aprobación                 |                          |                    |  |  |  |  |  |  |  |  |
| 1                                                                                                    | Elaboración inicial | del documento                                              | 28 de septiembre de 2022 |                    |  |  |  |  |  |  |  |  |
| Elaborado Por:                                                                                                    |                     | Revisado Por:                                              | Aprob                    | bado Por:          |  |  |  |  |  |  |  |  |
| NESTOR EDUAR<br>POLANCO<br>Cargo: Analista Ges                                                                        | DO VARGAS           | HUMBERTO CASTAÑO<br>GALLEGO<br>Cargo: Subgerente Comercial | NÉST<br>Cargo            | OR BONILLA RAMÍREZ |  |  |  |  |  |  |  |  |